## 역광 보정 설정하기

커서를 위/왼쪽 또는 아래/오른쪽으로 선택/이동하려면 UP/< 또는 DOWN/ >버튼을 누르십시오.

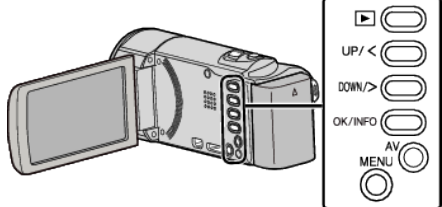

1 MENU 를 누릅니다.

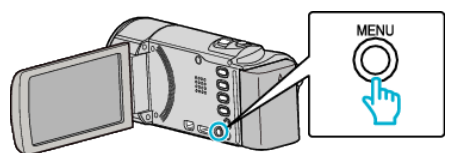

2 "매뉴얼 설정"를 선택하고 OK를 누릅니다.

| 매뉴얼 설정     |
|------------|
|            |
| 188 888 81 |
| 188 888 81 |

**3** "역광 보정"를 선택하고 OK를 누릅니다.

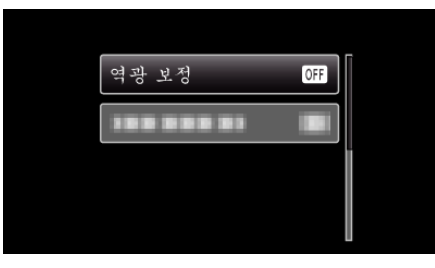

**4** "켜짐"를 선택하고 OK 를 누릅니다.

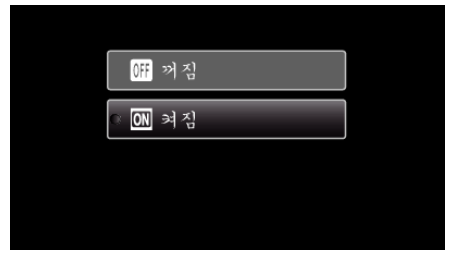